## How to run Dual PC mode using only 1 PC.

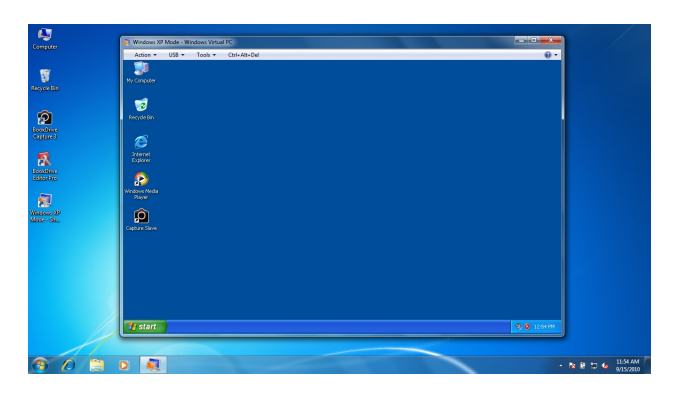

Windows 7 Professional or Ultimate contains what's called XP Mode. It's a virtual PC of Windows XP running inside Windows 7.

To make it work, the user needs to configure the networking properties properly.

## <u>Steps</u>

1. Connect the computer with one of the available networks on your computer. For this instance, we will use LAN so one can turn off the WLAN (Wireless LAN).

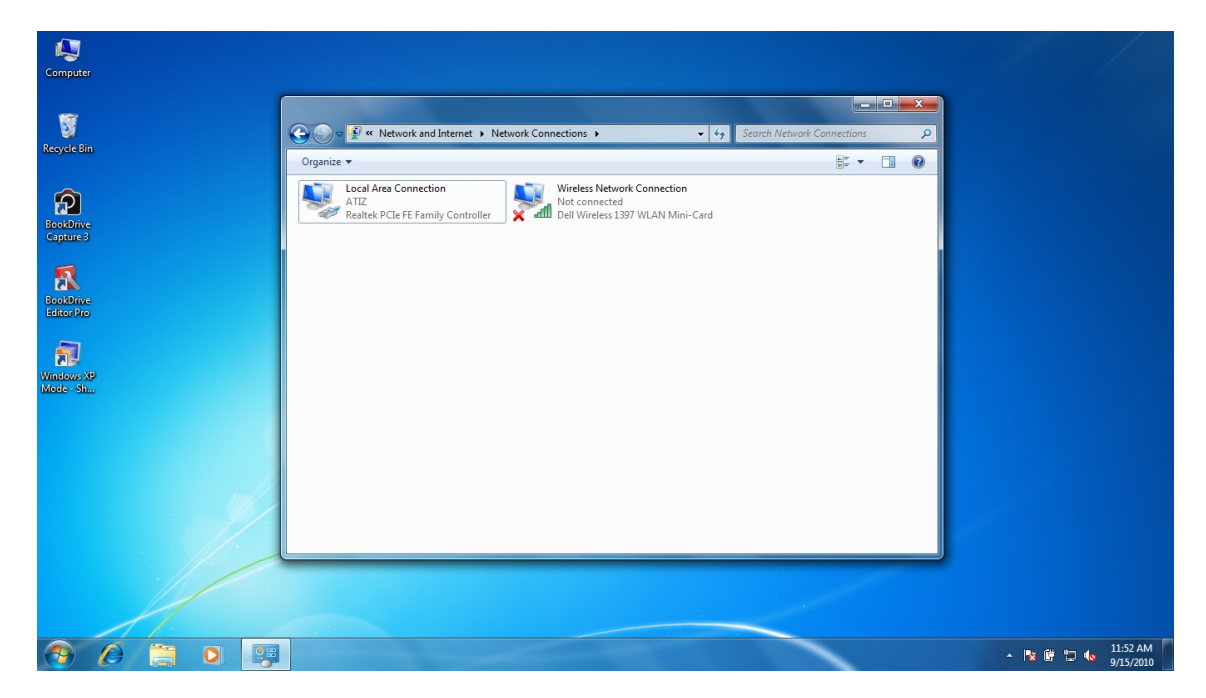

2. Run XP Mode

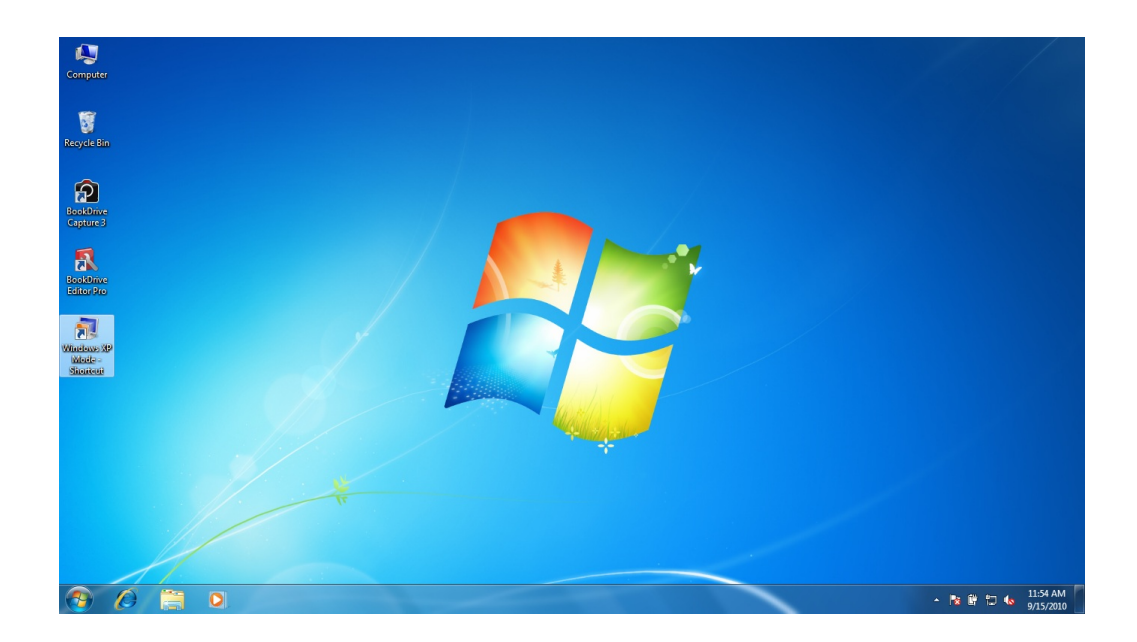

This is what Windows XP Mode looks like.

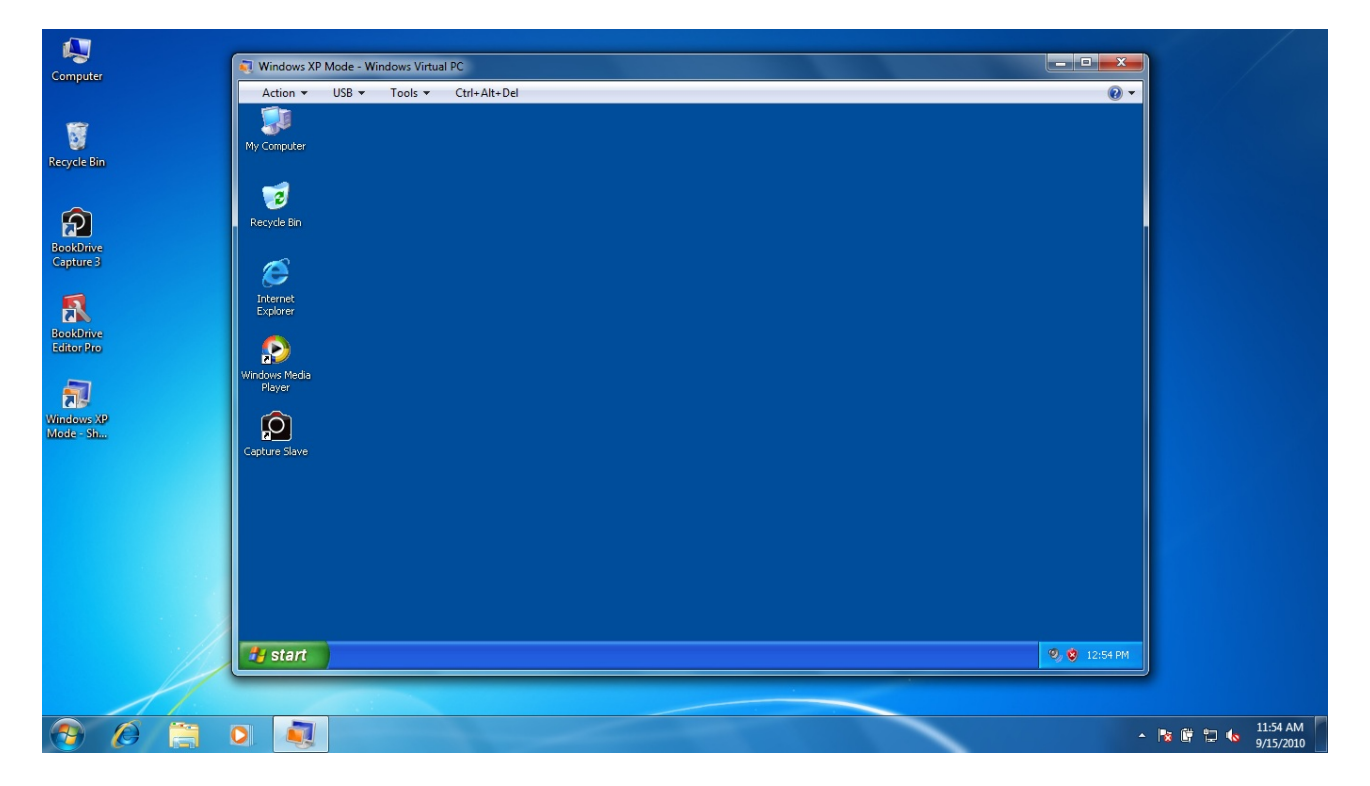

3. Within Windows XP Mode, connect to the network by selecting Tools / Settings...

| Computer                | 🟹 Windows XP Mode - Windows Virtual PC |                             |
|-------------------------|----------------------------------------|-----------------------------|
| compare                 | Action v USB v Tools v Ctrl+Alt+Del    |                             |
| <b>\$</b>               | Disable Integration Features           |                             |
|                         | My Computer Settings                   |                             |
| Recycle Bin             |                                        |                             |
|                         |                                        |                             |
| Â                       | Revula Bin                             |                             |
| BookDrive               |                                        |                             |
| Capture 3               |                                        |                             |
|                         | Theread                                |                             |
| <b>N</b>                | Explorer                               |                             |
| BookDrive<br>Editor Dro |                                        |                             |
| Leitor Mo               |                                        |                             |
|                         | Windows Media<br>Player                |                             |
| Windows XP              |                                        |                             |
| Mode - Sh               |                                        |                             |
|                         | Capture Slave                          |                             |
|                         |                                        |                             |
|                         |                                        |                             |
|                         |                                        |                             |
|                         |                                        |                             |
|                         |                                        |                             |
|                         |                                        |                             |
|                         |                                        |                             |
|                         | 🔮 🔮 12:55 PM                           |                             |
|                         |                                        |                             |
|                         |                                        |                             |
| 📀 🖉 📋                   | O. 💐                                   | 🛱 🔁 🌜 11:55 AM<br>9/15/2010 |

You will see the Windows Virtual PC Settings

| Recycle Bin<br>BokDrwe<br>Capture 3<br>BokDrwe<br>Ecitor Bio<br>Window 190 | Action VUSB V Tools V Crif-Alt-Del |                   |
|----------------------------------------------------------------------------|------------------------------------|-------------------|
| 00                                                                         | ♥ @ 1255 PM                        | な 副 口 4。 11:55 AM |

4. Select Networking / then select the same Network Adapter used in Windows 7.

In our case, in Windows 7, we used Realtek PCIe FE Family Controller so in Windows XP Mode, we have to select the same.

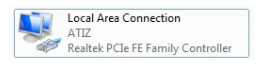

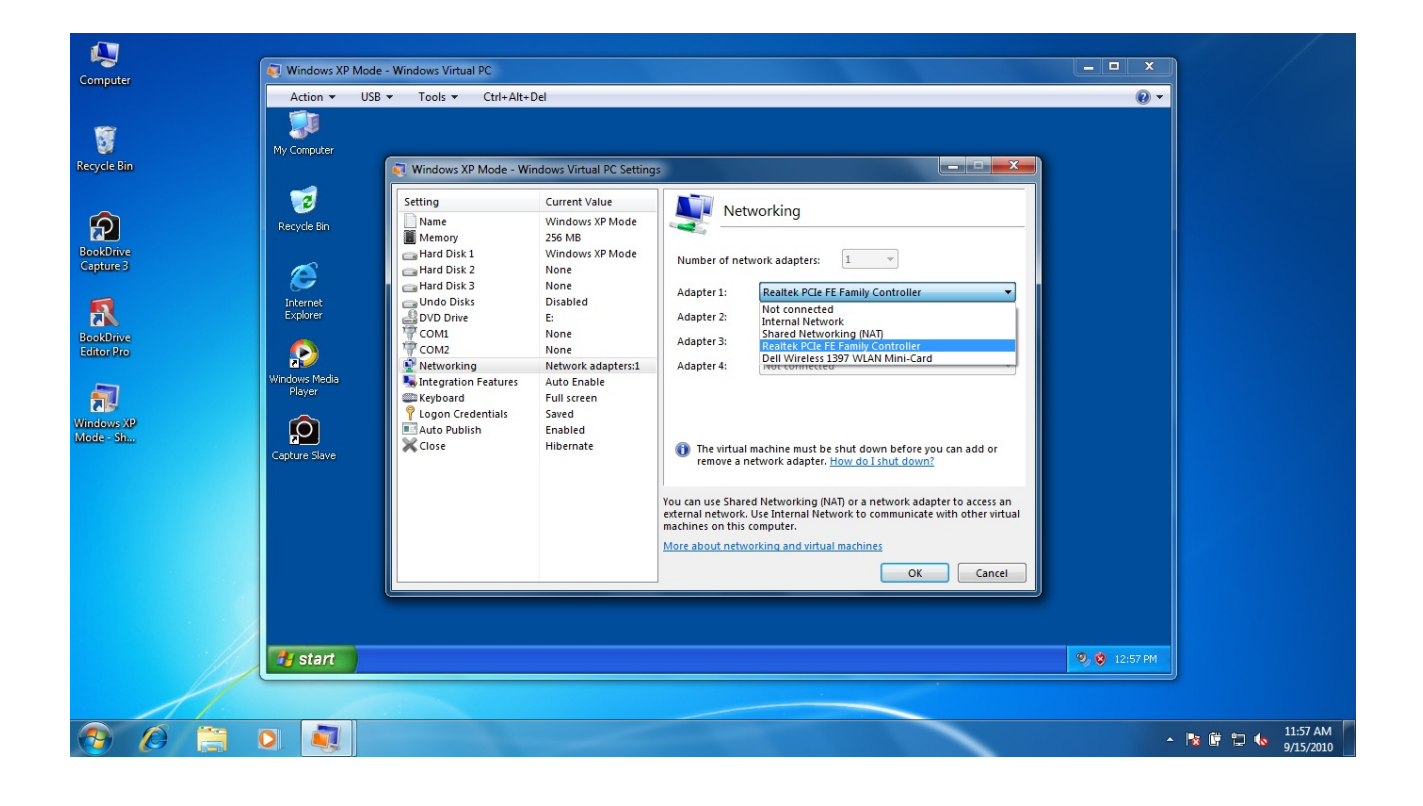

## Click OK

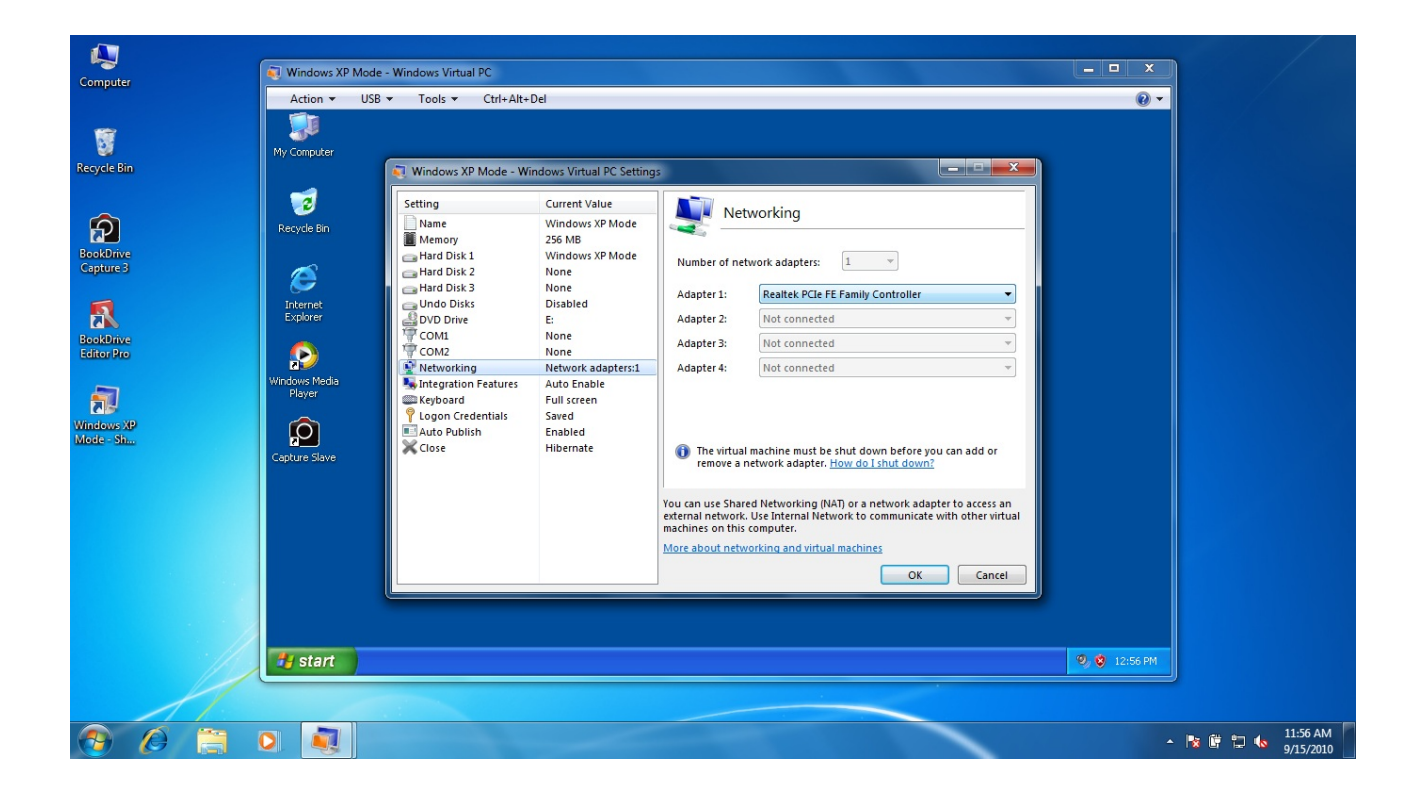

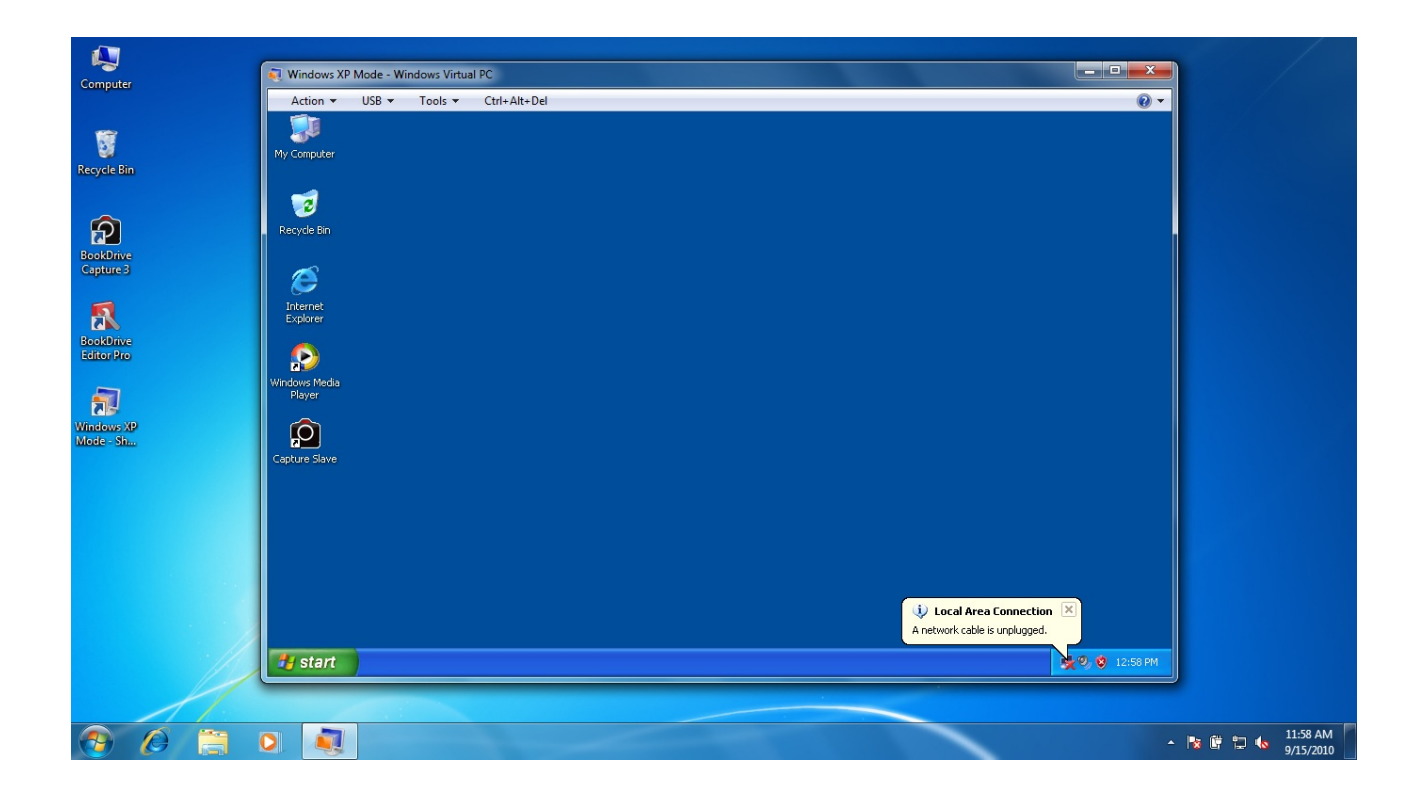

Wait until the network is connected.

5. In Windows XP, open **Capture Slave.** Note the IP number shown in the Capture Slave window. We will use that IP number to connect between Master (BookDrive Capture) and Slave (Capture Slave)

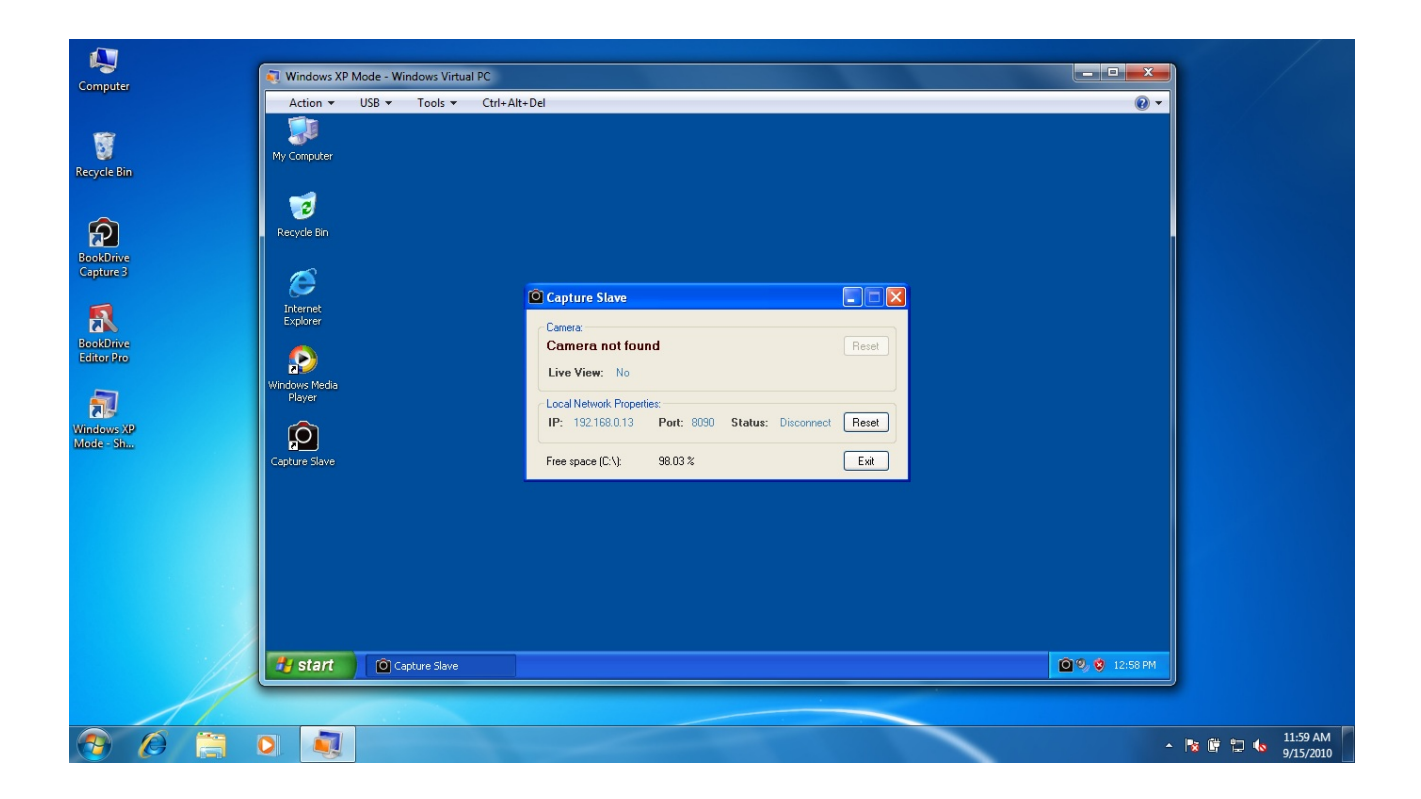

6. Back to Windows 7, open BookDrive Capture

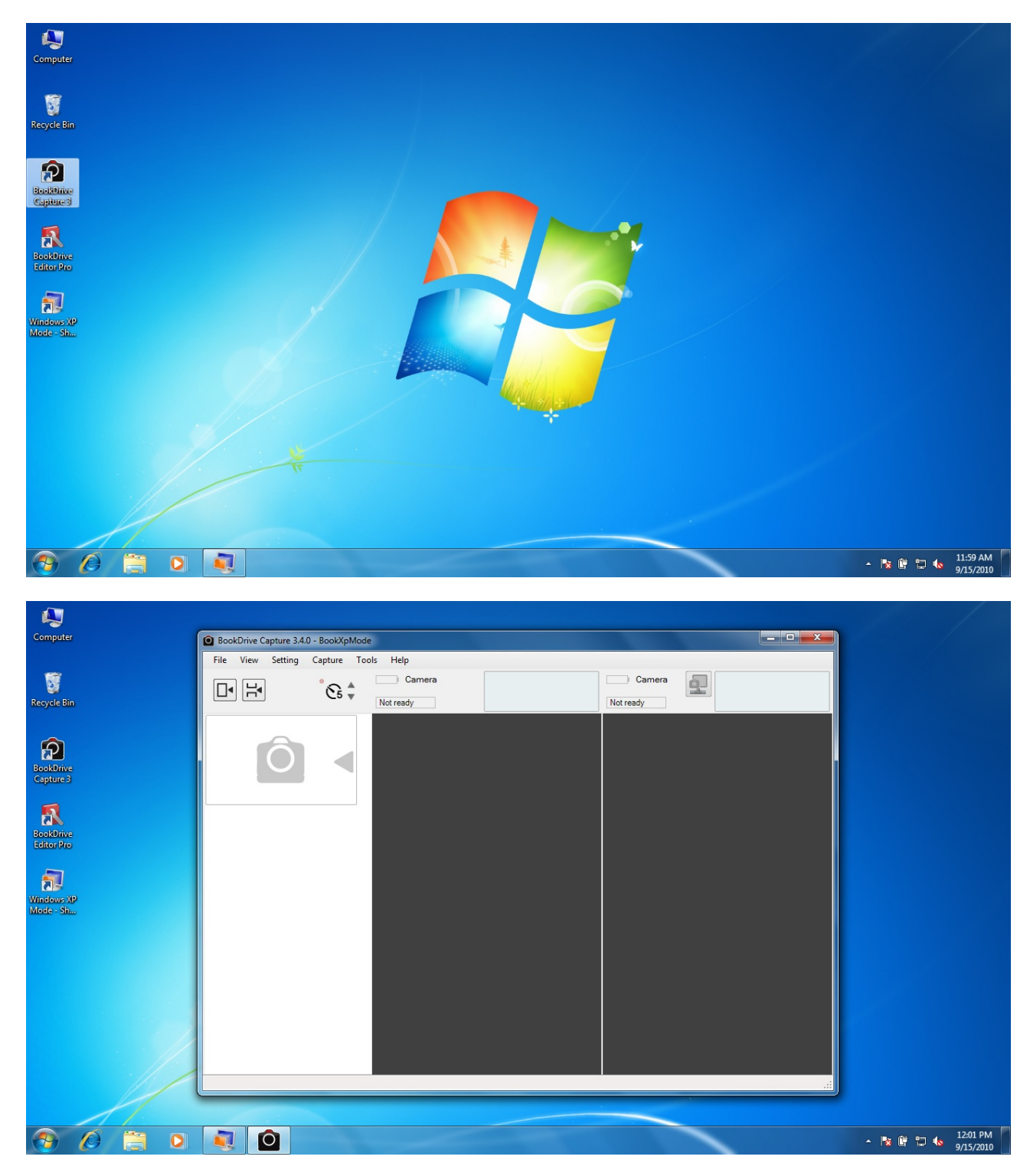

7. Go to menu. Select Setting / Slave Connection

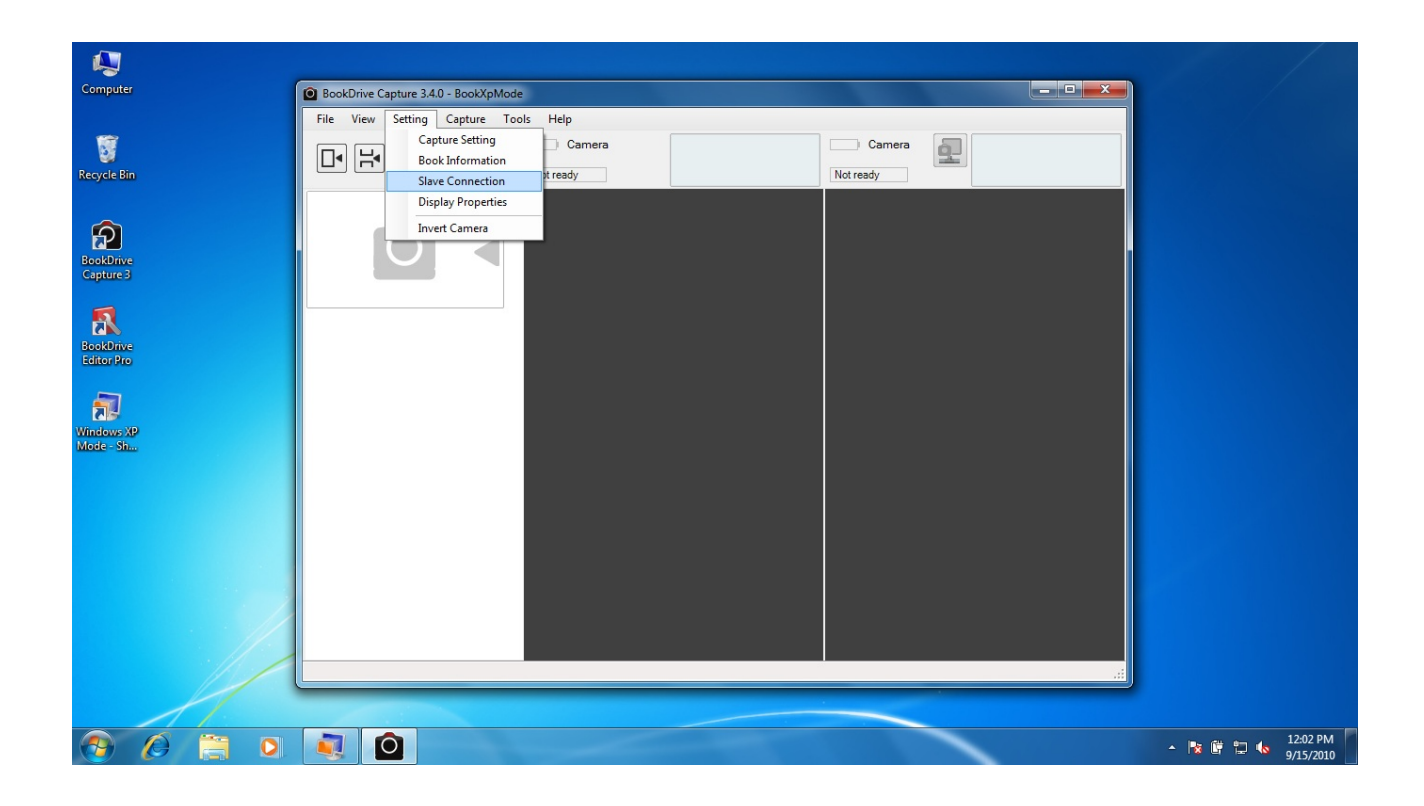

8. Enter that IP number that you got from Capture Slave in the box and hit OK.

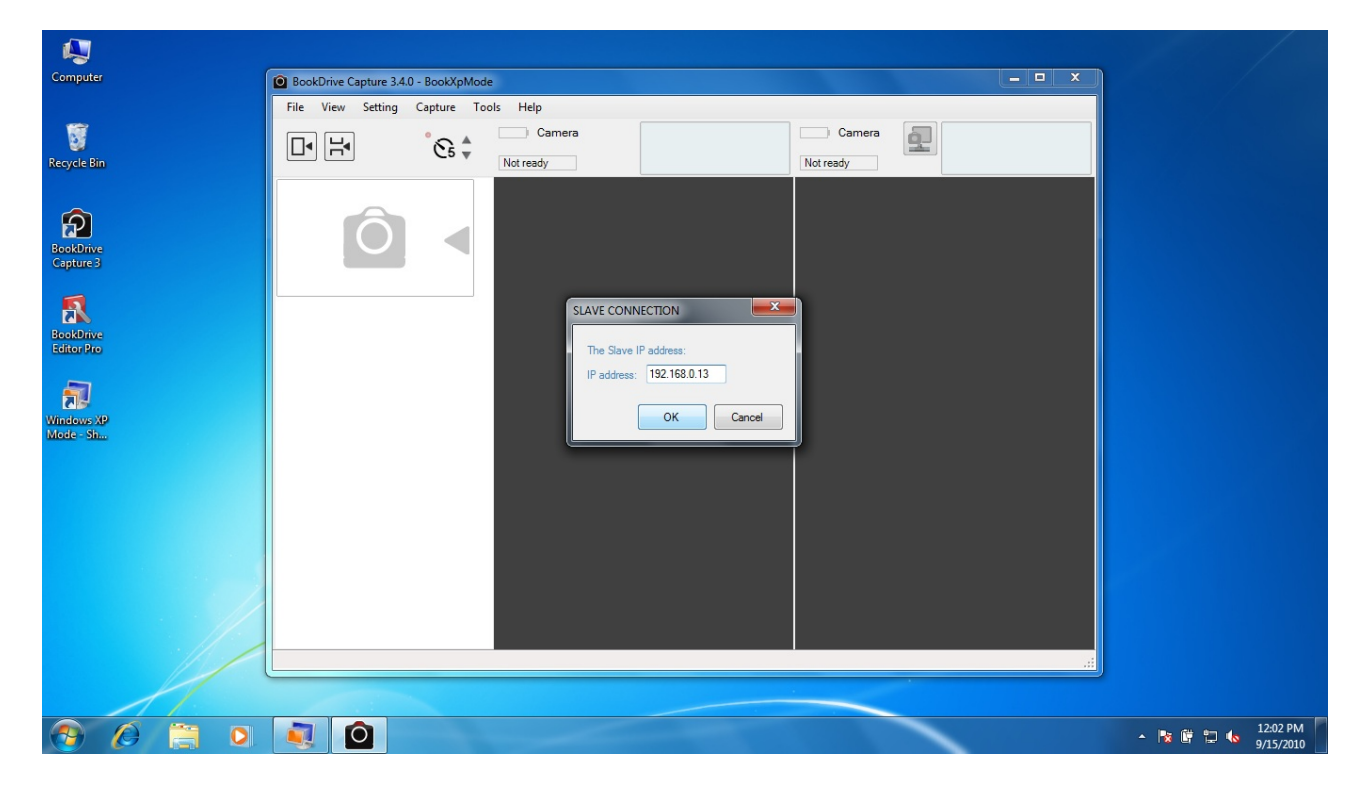

9. Now it's time to connect the cameras. Make sure both cameras remain off while the USB cables are plugged to the appropriate PC port. (Right camera connected to the Master PC and Left camera connected to the Slave PC). First turn on the right camera. Wait until it is connected to the Master PC on BookDrive Capture. Then, turn on the left camera.

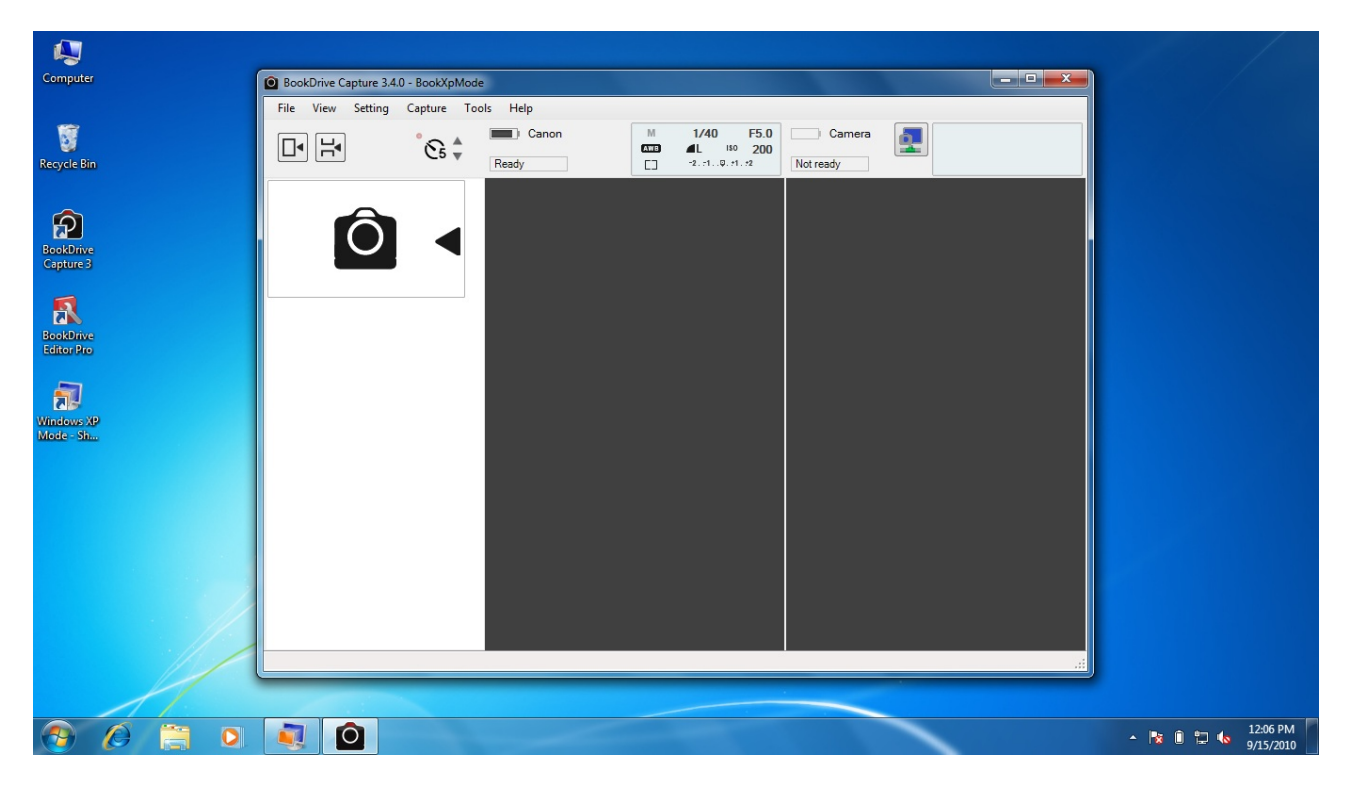

10. Back to Windows XP window, go to Menu. Select USB and click on the camera on the bottom of the list. (The camera that is turned on the last will stay at the bottom of the list).

| Computer<br>Recycle Bin                                                      | Vindows XP Mode - Windows Virtual PC                                                                                                    |                    |
|------------------------------------------------------------------------------|----------------------------------------------------------------------------------------------------|--------------------|
| BookOnve<br>Capture 3<br>BookOnve<br>Echtor Pro<br>Windows XP<br>Mode - Shin | Recycle bit   Internet<br>Explorer   Internet<br>Explorer   Internet<br>Ex |                    |
|                                                                              | start © Capture Slove                                                                                                    | z jî en 4. 1207 PM |

Window XP Mode will be able to detect the camera and connect to it.

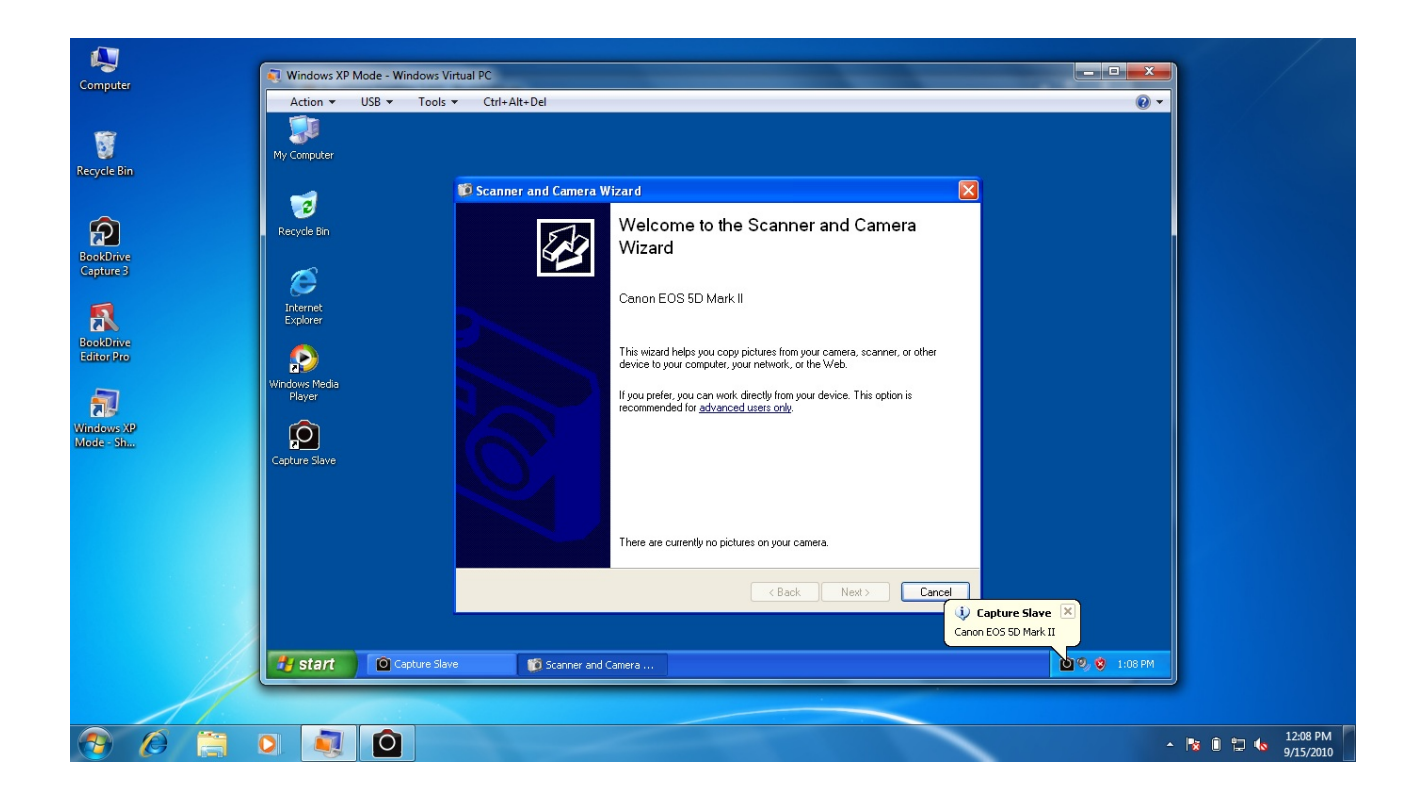

11. In Capture Slave, the program will now display the name of the connected camera.

| nputer             | Action - USB - Tools - Ctrl+Alt+ | Del                                                                                                    | <u>.</u>      |
|--------------------|----------------------------------|----------------------------------------------------------------------------------------------------|---------------|
| Cle Bin            | My Computer                      |                                                                                                    |               |
| P<br>kDrive        | Recycle Bin                      |                                                                                                    |               |
| ure 3              | Internet<br>Explorer             | Capture Slave                                                                                                    |               |
| Drive<br>Ir Pro    | Windows Media<br>Player          | Canon EOS 5D Mark II Reset                                                                                               |               |
| 9<br>ws XP<br>- Sh | Capture Slave                    | IP:     192.168.0.13     Port:     8090     Status:     Connected     Reset       Free space (C.\):     98.03 %     Exit |               |
|                    |                                  |                                                                                                    |               |
|                    |                                  |                                                                                                    |               |
|                    |                                  |                                                                                                    |               |
|                    | A start O Cashing Claus          |                                                                                                    | 0 9 0 1:02 DM |

You can do quick testing of the connection by Right Click on the Capture Slave program and select **Capture**. If the camera is properly connected, the program will order the left camera to shoot.

| Computer                | 🔍 Windows XP Mode - Windows Virtual PC |                                     |                        |               |           |
|-------------------------|----------------------------------------|-------------------------------------|------------------------|---------------|-----------|
|                         | Action ▼ USB ▼ Tools ▼ Ctrl+           | Alt+Del                             |                        | <b>@</b> •    |           |
| Recycle Bin             | My Computer                            |                                     |                        |               |           |
| BookDrive               | Recycle Bin                            |                                     |                        |               |           |
| Capture 3               |                                        |                                     |                        |               |           |
| 1                       | Internet<br>Explorer                   | Capture Slave                       |                        |               |           |
| BookDrive<br>Editor Pro |                                        | Canon EOS 5D Mark II                | Reset                  |               |           |
| -                       | Windows Media<br>Plaver                | Live view: Yes                      | Capture                |               |           |
| Mindows XP              |                                        | IP: 192.168.0.13 Port: 8090 Status: | Reset Camera           |               |           |
| Mode - Sh               | Cantura Slava                          | Erea maca (CN): 98.03 %             | Delete Temporary Files |               |           |
|                         | Copulie State                          | The space (c. y). Succi is          | Check Update           |               |           |
|                         |                                        |                                     |                        |               |           |
|                         |                                        |                                     |                        |               |           |
|                         |                                        |                                     |                        |               |           |
|                         |                                        |                                     |                        |               |           |
|                         |                                        |                                     |                        |               |           |
|                         | Capture Slave                          |                                     |                        | 🙆 🧐 🦁 1:08 PM |           |
|                         |                                        |                                     |                        |               |           |
|                         |                                        |                                     |                        | D;            | 12:09 PM  |
|                         |                                        |                                     |                        | - 18          | 9/15/2010 |

12. Back to BookDrive Capture, click this button 💷 for Master PC to connect with the Slave PC. If the icon changes from 💁 to 💽 , that means the Dual PC set up's successful and now ready.

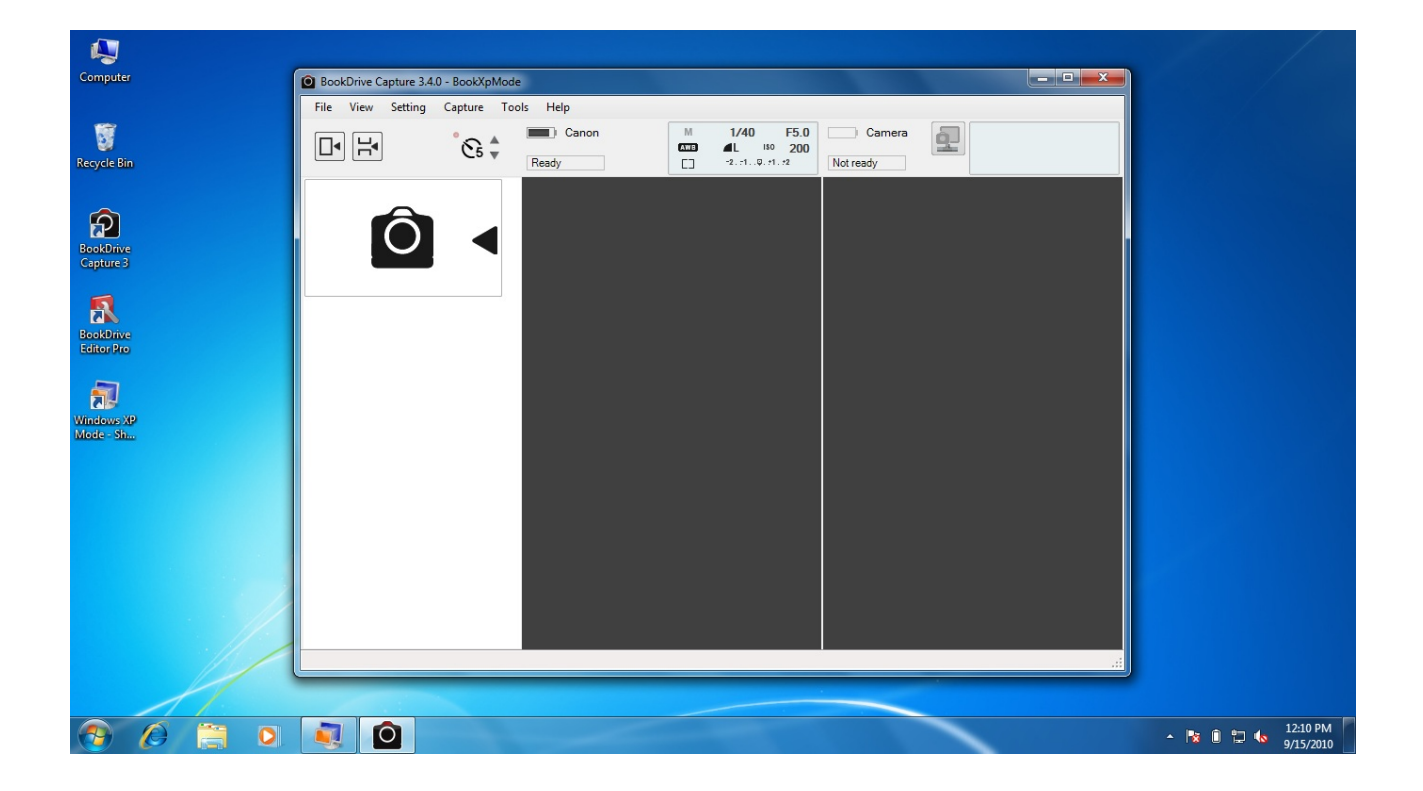

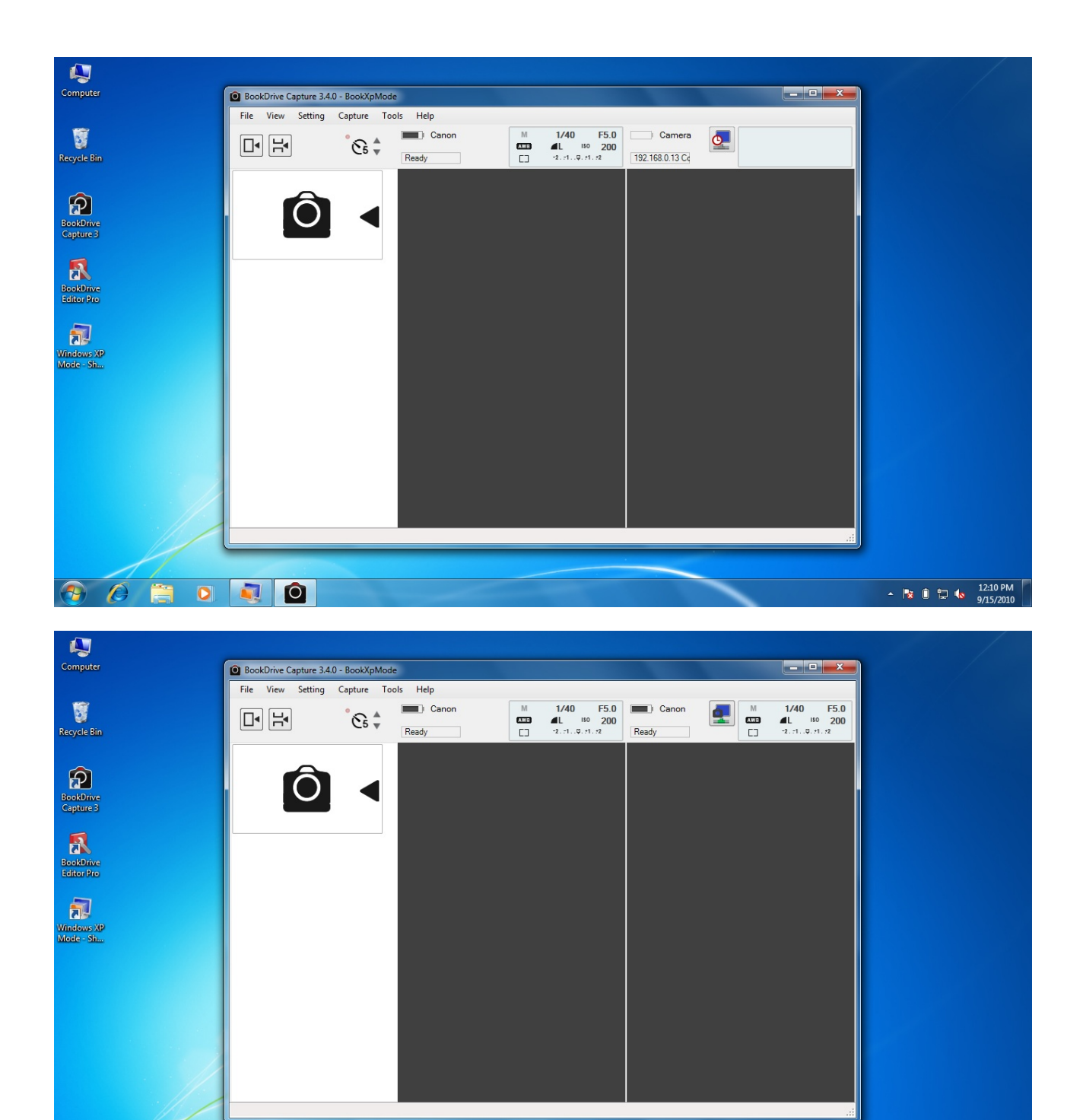

▲ 🖹 🗊 🛱 🌆 12:11 PM 9/15/2010

13. You can do a scanning test by hit "+" on the keypad.

6 📋 0 💐 🍳

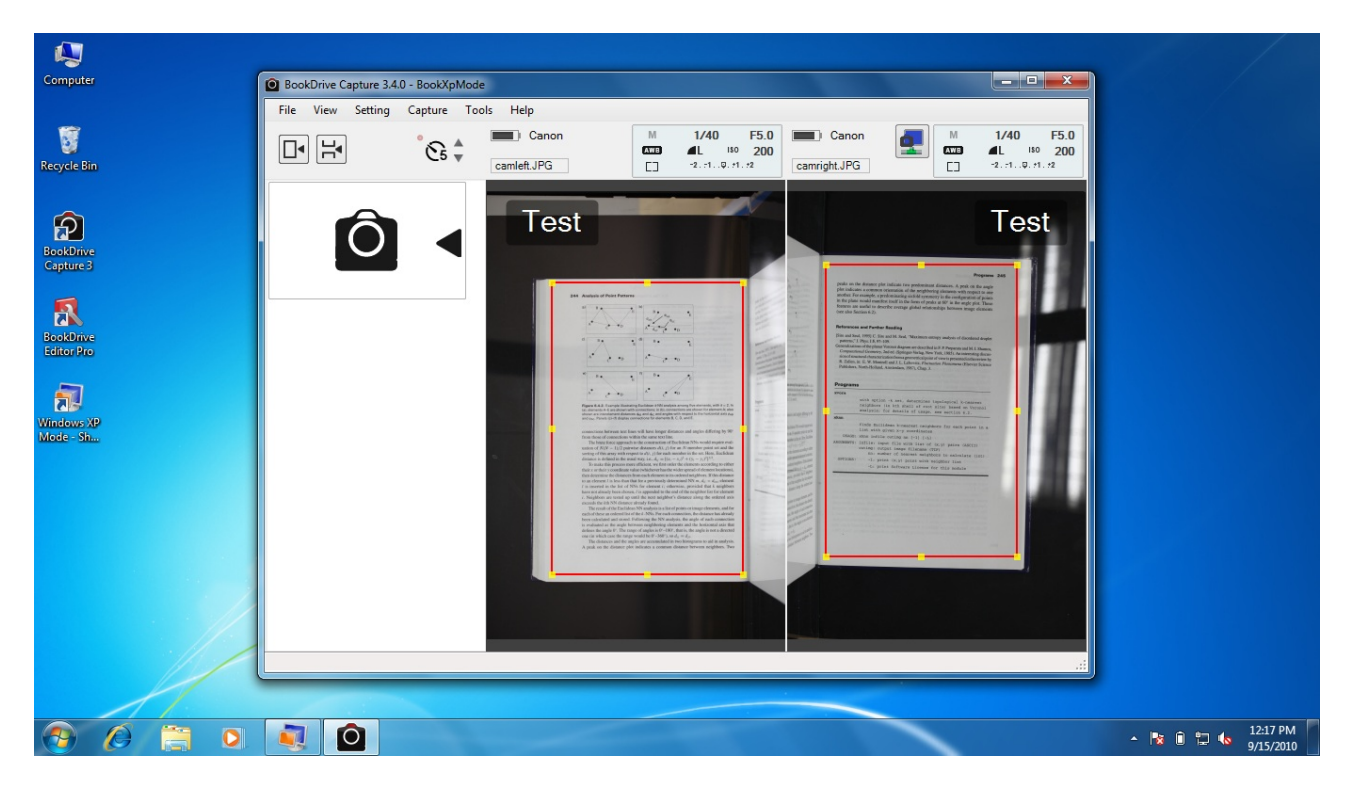

Now you're ready to start scanning the book.